## **Detallar Intereses**

1. Inicie sección como administrador, con el Nombre de Usuario y Contraseña

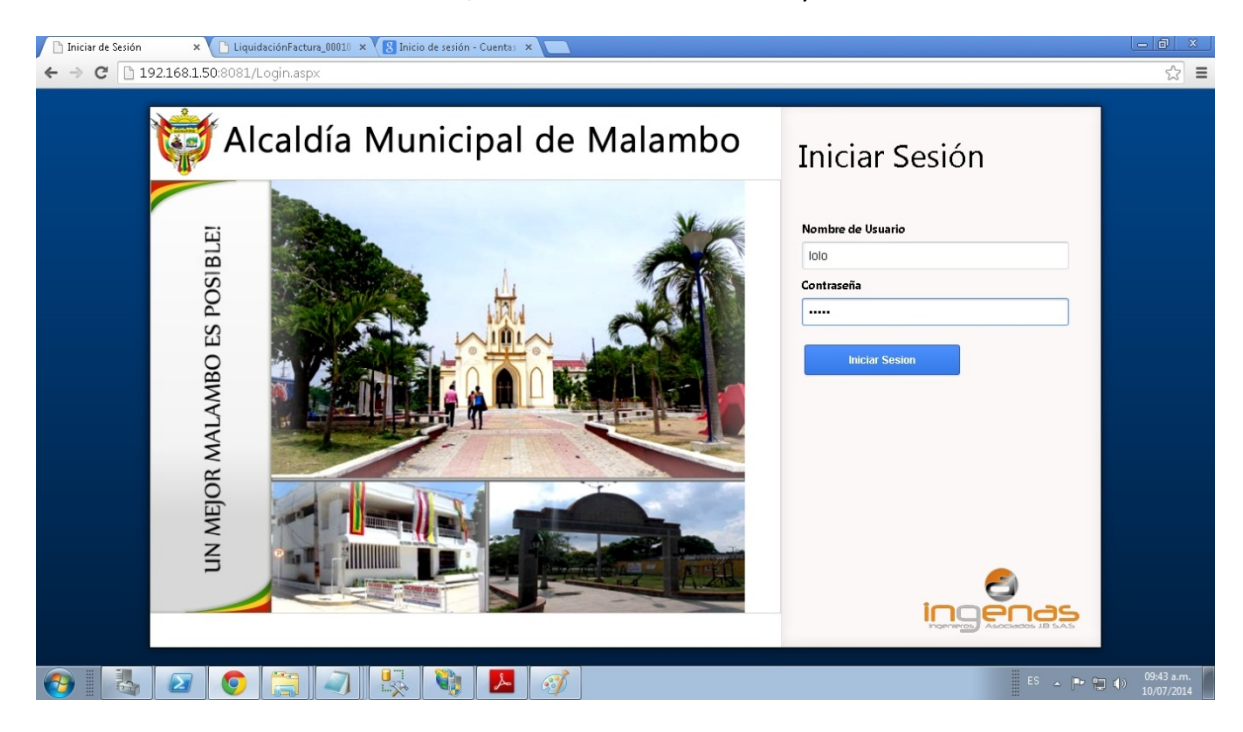

2. Dirigirse a Registro de pago de esta Forma Módulos Impuesto -> Impuesto de Predial Unificado -> Menú de movimiento -> Facturación Individual

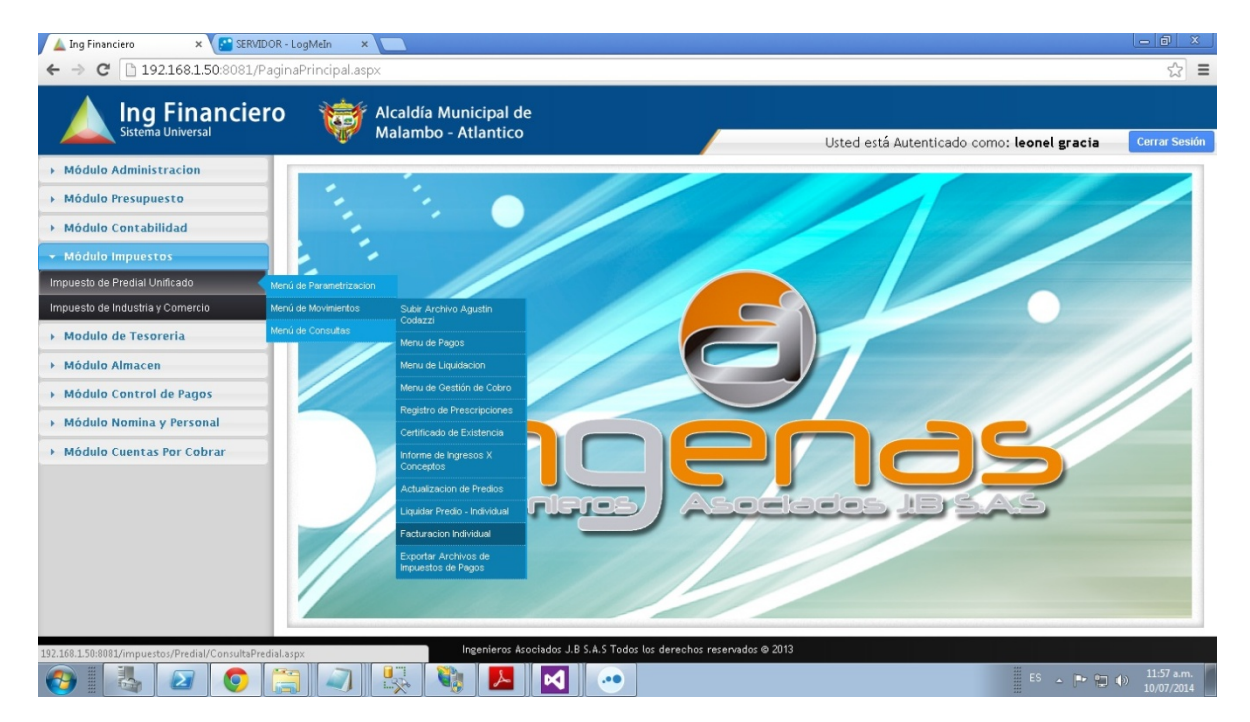

## **3**. Digite alguno de los campos y Clic y "Consultar"

| 🔺 Ing Financiero 🛛 🗙 📃                    |                         |                               |                         |                             |               |                              | - 8 ×                              |
|-------------------------------------------|-------------------------|-------------------------------|-------------------------|-----------------------------|---------------|------------------------------|------------------------------------|
| ← → C 192.168.1.50:8081/impues            | stos/Predial/ConsultaPr | edial.aspx                    |                         |                             |               |                              | ☆ =                                |
| Ing Financiero                            | Alcaldía<br>Malambo     | Municipal de<br>5 - Atlantico |                         |                             | Usted está Au | itenticado como: <b>leor</b> | nel gracia Cerrar Sesión           |
| <ul> <li>Módulo Administracion</li> </ul> | Consulta del Im         | puesto Predial                |                         |                             |               |                              |                                    |
| Cambio de Clave                           | Diaite La Referencia    |                               |                         |                             | Digite Cédula |                              | Ayuda                              |
| Creacion de Usuarios                      | CABRERA CASTRO          | OCTACIANO                     | Digite La Matr          | icula Inmobiliaria          | Consultar     |                              |                                    |
| Gestion de Menus                          | Def. Catestal           | Discostán                     |                         | Desulateda                  |               | Matelaula lauri              |                                    |
| Permisos Grupos de Usuarios               | 000100000212000         | EL SAGRADO F                  | ARCELA 27               | CABRERA CASTRO              | OCTACIANO     | 040-62255                    |                                    |
| Consultas Especializadas                  |                         |                               |                         |                             |               |                              |                                    |
| Creacion de Copias de Seguridad           |                         |                               |                         |                             |               |                              | Liquidación de<br>Factura          |
| Módulo Presupuesto                        |                         |                               |                         |                             |               |                              |                                    |
| Módulo Contabilidad                       |                         |                               |                         |                             |               |                              |                                    |
| Módulo Impuestos                          |                         |                               |                         |                             |               |                              | Cobro Coactivo                     |
| Modulo de Tesoreria                       |                         |                               |                         |                             |               |                              | <b>\$</b> 0                        |
| Módulo Almacen                            |                         |                               |                         |                             |               |                              | Estado de Cuenta                   |
| Módulo Control de Pagos                   |                         |                               |                         |                             |               |                              | PRZ Y SALVO                        |
| Módulo Nomina y Personal                  |                         |                               |                         |                             |               |                              | PALIO                              |
| Módulo Cuentas Por Cobrar                 |                         |                               |                         |                             |               |                              | Paz Y Salvo                        |
|                                           |                         |                               |                         |                             |               |                              |                                    |
|                                           |                         |                               |                         |                             |               |                              | Dorgingi mitereses                 |
|                                           |                         | Ingenieros Asocia             | idos J.B S.A.S Todos li | os derechos reservados © 20 | 113           |                              |                                    |
| 🚱 🕹 🖉 🍳 🗒                                 |                         |                               |                         |                             |               | E                            | 6 ▲ 📭 😭 🌒 03:12 p.m.<br>10/07/2014 |

4. Señalar y Clic en "Detallar Intereses"

| Image: Statema Universal       Image: Statema Universal       Usted está Autenticado como: leonel gracia         - Mádulo Administracion       Consulta del Impuesto Predial       Image: Statema Universal       Image: Statema Universal         - Mádulo Administracion       Consulta del Impuesto Predial       Image: Statema Universal       Image: Statema Universal       Image: Statema Universal         - Mádulo Administracion       Consulta del Impuesto Predial       Image: Statema Universal       Image: Statema Universal       Image: S | _ <b>∂</b> |               |                          |                |                                |                       | aPredial.aspx                      | stos/Predial/Consultal | × 192.168.1.50:8081/impue                       | ▲ Ing Financiero<br>← → C 🗋 1     |
|----------------------------------------------------------------------------------------------------|------------|---------------|--------------------------|----------------|--------------------------------|-----------------------|------------------------------------|------------------------|-------------------------------------------------|-----------------------------------|
| • Módulo Administración   Cambió de Clave   Caración de Usuarios   Gestión de Menus   Permisos Grupos de Usuarios   Consulta Especializadas   Creación de Copias de Seguridad   > Módulo Contrabilidad   > Módulo Lontraol de Pagos   > Módulo Cuentas Por Cobrar     Consulta Sepecializadas                                                                                                    | Cerrar Ses | el gracia     | icado como: <b>leone</b> | Usted está Aut |                                |                       | ía Municipal de<br>1bo - Atlantico | Alcaldía<br>Malami     | <b>g Financiero</b><br><sup>ema Universal</sup> |                                   |
| Cambio de Clave Creacion de Usuarios Ceasion de Usuarios Ceasion de Menus Permises Grupos de Usuarios Consultar Especializadas Creacion de Copias de Seguridad Módulo Contabilidad Módulo Contrabilidad Módulo Control de Pagos Módulo Control de Pagos Módulo Cuentas Por Cobrar                                                                                                    |            |               |                          |                |                                |                       | Impuesto Predial                   | Consulta del I         | inistracion                                     | <ul> <li>Módulo Admini</li> </ul> |
| Creacion de Usuarios       CaBRERA CASTRO OCTACIANO       Digite La Matricula Inmobiliaria       Consultar         Permisos Grupos de Usuarios       Consultar       Matricula Inmobiliaria       Consultar         Consultas Especializadas       Creación de Copias de Seguridad       Matricula Inmobiliaria       Usuarios         Módulo Contrabilidad       Módulo Contrabilidad       Módulo Control de Pagos       Cobror       Cobror         Módulo Cuentas Por Cobrar       Módulo Cuentas Por Cobrar       Parsonal       Estado Cuentas Por Cobrar       Estado Cuentas Por Cobrar                                                                                                    | yuda       | Ayuc          |                          | Diaite Cédula  | rección                        | Diaite La Din         | cia Catastral                      | Dialte La Referenci    |                                                 | Cambio de Clave                   |
| Section de Merus   Permises Grupos de Usuarios   Consultas Especializadas   Creacion de Copias de Seguridad   Módulo Contabilidad   Módulo Impuestos   Módulo Almacen   Módulo Control de Pagos   Módulo Control de Pagos   Módulo Control de Pagos   Módulo Cuentas Por Cobrar                                                                                                    |            |               |                          | Consultar      | atricula Inmobiliaria          | Digite La Ma          | RO OCTACIANO                       | CABRERA CASTRO         | rios                                            | Creacion de Usuario               |
| Permisos Orupos de Usuarios Consultas Especializadas Creacion de Copias de Seguridad Módulo Contabilidad Módulo Contabilidad Módulo Almacen Módulo Control de Pagos Módulo Control de Pagos Módulo Control de Pagos Módulo Control de Pagos Módulo Control de Pagos Módulo Control de Pagos Módulo Control de Pagos Módulo Cuentas Por Cobrar                                                                                                    |            |               | Matsiaula lumb           |                | Drovietaria                    |                       | Dirección                          | Def. Cataotral         |                                                 | Bestion de Menus                  |
| Consultas Especializadas         Creation de Copias de Seguridad         Módulo Presupuesto         Módulo Impuestos         Módulo Aimacen         Módulo Control de Pagos         Módulo Nomina y Personal         Módulo Cuentas Por Cobrar                                                                                                    |            |               | 140-62255                | OCTACIANO      | CABRERA CASTRO                 | PARCELA 27            | EL SAGRADO                         | 000100000212000        | de Usuarios                                     | Permisos Grupos de                |
| reacion de Copias de Seguridad  Módulo Presupuesto  Módulo Contabilidad  Módulo Impuestos  Módulo Aimacen  Módulo Controi de Pagos  Módulo Nomina y Personal  Módulo Cuentas Por Cobrar                                                                                                    | 2          | (Ta           |                          |                |                                |                       |                                    |                        | alizadas                                        | onsultas Especializ               |
| Módulo Presupuesto         Módulo Contabilidad         Módulo Impuestos         Módulo Almacen         Módulo Control de Pagos         Módulo Control de Pagos         Módulo Cuentas Por Cobrar                                                                                                    | ción de    | Liquidació    |                          |                |                                |                       |                                    |                        | is de Seguridad                                 | reacion de Copias                 |
| Módulo Contabilidad       Implementation         Módulo Impuestos       Implementation         Módulo Almacen       Implementation         Módulo Control de Pagos       Implementation         Módulo Cuentas Por Cobrar       Implementation         Módulo Cuentas Por Cobrar       Implementation                                                                                                    |            |               |                          |                |                                |                       |                                    |                        | upuesto                                         | Módulo Presup                     |
| Módulo Impuestos         Módulo de Tesoreria         Módulo Almacen         Módulo Control de Pagos         Módulo Nomina y Personal         Módulo Cuentas Por Cobrar                                                                                                    |            | 4             |                          |                |                                |                       |                                    |                        | abilidad                                        | Módulo Conta                      |
| Modulo de Tesoreria<br>Módulo Almacen<br>Módulo Control de Pagos<br>Módulo Cuentas Por Cobrar<br>Hodulo Cuentas Por Cobrar<br>Detailar                                                                                                    | Joactivo   | Cobro Coa     |                          |                |                                |                       |                                    |                        | iestos                                          | Módulo Impue                      |
| Módulo Almacen<br>Módulo Control de Pagos<br>Módulo Cuentas Por Cobrar<br>Berla de Cuentas Por Cobrar<br>Detalar                                                                                                    | 0          | 60            |                          |                |                                |                       |                                    |                        | esoreria                                        | Modulo de Tes                     |
| Módulo Control de Pagos<br>Módulo Cuentas Por Cobrar<br>Detallar                                                                                                    |            | Estado de (   |                          |                |                                |                       |                                    |                        | icen                                            | Módulo Almac                      |
| Módulo Nomina y Personal Módulo Cuentas Por Cobrar Par Detallar Detallar                                                                                                    | MINO       | PAZYSAL       |                          |                |                                |                       |                                    |                        | trol de Pagos                                   | Módulo Contro                     |
| Módulo Cuentas Por Cobrar                                                                                                    | 110        | PAZY          |                          |                |                                |                       |                                    |                        | ina y Personal                                  | Módulo Nomin                      |
| Detailar                                                                                                    | Salvo      | Paz Y Sa      |                          |                |                                |                       |                                    |                        | tas Por Cobrar                                  | Módulo Cuent:                     |
| Detailar                                                                                                    | %          | -9            |                          |                |                                |                       |                                    |                        | icus i or courtai                               | House cuence                      |
| Detallar                                                                                                    | ji -       | -             |                          |                |                                |                       |                                    |                        |                                                 |                                   |
|                                                                                                    | ntereses   | Detallar Inte |                          |                |                                |                       |                                    |                        |                                                 |                                   |
| Ingenieros ásociados J.R.S. á.S. Todos los derechos reservados @ 2013                                                                                                    |            |               |                          | 3              | s los derechos resenador @ 2   | iados J.R.S.A.S.Todos | Incenieros ácoci                   |                        | -                                               |                                   |
|                                                                                                    | 02:12 p.r  |               | 4.5.4                    |                | s los denechos reservados lo 2 | 1405 5.0 5.4.5 10005  |                                    |                        |                                                 |                                   |

5. En la opción Vigencia y Concepto Escogemos todos.

| ▲ Ing Financiero × ▲ ▲ ↓ ↓ ↓ ↓ ↓ ↓ ↓ ↓ ↓ ↓ ↓ ↓ ↓ ↓ ↓ ↓ ↓ | tos/Predial/DetallarInteres.asp  | x                                             |                   |                                          | - 0 ×                        |
|----------------------------------------------------------|----------------------------------|-----------------------------------------------|-------------------|------------------------------------------|------------------------------|
| Ing Financiero                                           | Alcaldía Munic<br>Malambo - Atla | ipal de<br>antico                             | Usted est         | á Autenticado como: <b>leonel gracia</b> | Cerrar Sesión                |
| 👻 Módulo Administracion                                  |                                  |                                               |                   |                                          | *                            |
| Cambio de Clave                                          |                                  |                                               |                   |                                          |                              |
| Creacion de Usuarios                                     |                                  |                                               |                   |                                          |                              |
| Gestion de Menus                                         | Detalle de Intereses             |                                               |                   |                                          |                              |
| Permisos Grupos de Usuarios                              | Información del Predio           |                                               |                   |                                          |                              |
| Consultas Especializadas                                 | Referencia Catastral             | Dirección                                     | Tipo de Predio    | Estrato                                  |                              |
| Creacion de Copias de Seguridad                          | 000100000212000                  | EL SAGRADO PARCELA 27                         | RURAL             | SIN ESTRATO                              |                              |
| Módulo Prosupuesto                                       | Destino Económico                | Área de Terreno                               | Área Contruida    | Avaluo                                   |                              |
| · Modulo rresupuesco                                     | Matricula Inmobiliaria           | 52000                                         | Dronietario       | 3.669.000,00                             |                              |
| Módulo Contabilidad                                      | 040-62255                        |                                               | CABRERA CASTRO O  | OCTACIANO                                |                              |
| Módulo Impuestos                                         |                                  |                                               |                   |                                          |                              |
| Modulo de Tesoreria                                      | Vigencia                         |                                               | Concento          |                                          |                              |
| → Módulo Almacen                                         | SELECCIONAR •                    |                                               | SELECCIONAR       | •                                        |                              |
| Médula Control de Pager                                  |                                  |                                               |                   |                                          |                              |
| · Modulo Control de Pagos                                |                                  |                                               |                   |                                          |                              |
| <ul> <li>Módulo Nomina y Personal</li> </ul>             | Innetitation                     |                                               |                   |                                          |                              |
| Módulo Cuentas Por Cobrar                                |                                  |                                               |                   |                                          |                              |
|                                                          |                                  |                                               |                   |                                          |                              |
|                                                          |                                  |                                               |                   |                                          |                              |
|                                                          |                                  |                                               |                   |                                          | *                            |
|                                                          | Inge                             | nieros Asociados J.B S.A.S Todos los derechos | reservados © 2013 |                                          |                              |
| 🚱 🛃 🖉 🏮 🚞                                                |                                  | 📕 🛃 🧭                                         |                   | ES 🔺 🏲 😭                                 | ()) 03:14 p.m.<br>10/07/2014 |

6. Se Generan los resultados y Clic en "Imprimir"

| 192.168.1.50:8081/impuestos/Predial/DetallarInteres.aspx                                                                                                    | -        |
|----------------------------------------------------------------------------------------------------|----------|
|                                                                                                    | 2        |
| ng Financiero 😽 Alcaldía Municipal de<br>Isistema Universal Malambo - Atlantico                                                                                                    | Correr   |
| Usted esta Autenticado como: leonel gracia                                                                                                    | _errar : |
| e Detaile de Intereses                                                                                                    |          |
| uarios Información del Predio                                                                                                    |          |
| us Referencia Catastral Dirección Tipo de Predio Estrato                                                                                                    |          |
| 000100000212000 EL SAGRADO PARCELA 27 RURAL SIN ESTRATO                                                                                                    |          |
| De de Osuando Destino Económico Área de Terreno Área Contruida Avaluo                                                                                                    |          |
| defalizadas agropecuario 52000 0 3.669.000,00                                                                                                    |          |
| pias de Seguridad Matricula Inmobiliaria Propietario                                                                                                    |          |
| esupuesto 040-62255 CABRERA CASTRO OCTACIANO                                                                                                    |          |
| ntabilidad                                                                                                    |          |
| Vigencia Concepto                                                                                                    |          |
| TODOS • TODOS •                                                                                                    |          |
| ) Tesoreria                                                                                                    |          |
| macen Vieweria Powento Dardo Nasta Puro 9- Interar                                                                                                    |          |
| Vigencia Concepto Deside nasta oase o reces<br>2001 TASA AMBENTAL 29-07-06 01-08-06 5.952.00 22.62 13                                                                                                    | 1,00     |
| 2001 TASA AMBIENTAL 01-09-06 01-09-06 5.952,00 22,53 114                                                                                                    | 4,00     |
| mina y Personal 2001 TASA AMBIENTAL 01-09-06 01-10-06 5.952,00 22,58 110                                                                                                    | 3,00     |
| 2001 TASA AMBIENTAL 01-10-06 01-01-07 5.952,00 22,67 339                                                                                                    | 9,00     |
| ientas Por Cobrar D                                                                                                    |          |
| 2001         TASA AMBIENTAL         01-10-06         01-01-07         5.952,00         22,67           Immersion         Imperimer         Imperimersion         Imperimersion         Imperimersion         Imperimersion | 335      |

## 7. En la parte inferior se descarga el Documento, Le damos Clic

| 🛓 Ing Financiero 🛛 🗙 📃         |                       |                                       |                                     |                     |                     |               |                        | - 8              |
|--------------------------------|-----------------------|---------------------------------------|-------------------------------------|---------------------|---------------------|---------------|------------------------|------------------|
| ← → C 🗋 192.168.1.50:8081/imp  | uestos/Predial/Detall | arInteres.asp×                        |                                     |                     |                     |               |                        | ź                |
|                                | ) 🤯 Alca<br>Mala      | ldía Municipal de<br>ambo - Atlantico | 2                                   |                     | Usted está A        | utenticado co | mo: leonel gracia      | Cerrar S         |
| Módulo Administracion          | Detalle de l          | [mhawaaaa                             |                                     |                     |                     |               |                        | _                |
| Cambio de Clave                | Detaile de .          | Intereses                             |                                     |                     |                     |               |                        |                  |
| creacion de Usuarios           | Información del       | Predio                                |                                     |                     |                     |               |                        |                  |
| action de Monue                | Referencia Cata       | stral                                 | Dirección                           |                     | Tipo de Predio      |               | Estrato                |                  |
| esuon de menus                 | Desting Econón        |                                       | EL SAGRADO PARCELA 27               |                     | RURAL               |               | SIN ESTRATO            |                  |
| ermisos Grupos de Usuarios     | AGRODECUARIO          | lico                                  | Area de Terreno                     |                     | Area Contruida      |               | Avaluo<br>2.660.000.00 |                  |
| consultas Especializadas       | Matricula Inmol       | ailiaria                              | 52000                               |                     | Propietario         |               | 3.009.000,00           |                  |
| reacion de Copias de Seguridad | 040-62255             | Jilidi la                             |                                     |                     | CABRERA CASTRO OCTA | CIANO         |                        |                  |
| Módulo Presupuesto             |                       |                                       |                                     |                     |                     |               |                        |                  |
| Módulo Contabilidad            | Vigencia              |                                       |                                     | Concep              | to                  |               |                        |                  |
| Módulo Impuestos               | TODOS                 | •                                     |                                     | TOD                 | os                  | •             |                        |                  |
| Modulo de Tesoreria            |                       |                                       |                                     |                     |                     |               |                        |                  |
| Módulo Almacen                 | Vigencia              | Concepto                              | Desde                               | Hast                | a Base              |               | % Interes              |                  |
|                                | 2001                  | TASA AMBIENTAL                        | 29-07-06                            | 01-08               | 3-06                | 5.952,00      | 22,62                  | 11,00            |
| Módulo Control de Pagos        | 2001                  | TASA AMBIENTAL<br>TASA AMBIENTAL      | 01-08-06                            | 01-09               | P-06                | 5.952,00      | 22,53                  | 114,00           |
| Módulo Nomina y Personal       | 2001                  | TASA AMBIENTAL                        | 01-10-06                            | 01-01               | L-07                | 5.952,00      | 22,67                  | 339,00           |
| , ressure the second second    |                       |                                       |                                     |                     |                     |               |                        |                  |
| Módulo Cuentas Por Cobrar      |                       |                                       |                                     |                     |                     |               |                        |                  |
|                                | Imprimir              |                                       |                                     |                     |                     |               |                        |                  |
|                                |                       | Ingenieros As                         | ociados J.B S.A.S Todos los derecho | os reservados © 201 | 13                  |               |                        |                  |
| DetalleIntereses_000pdf        |                       |                                       |                                     |                     |                     |               | Hostrar tod            | as las descargas |
| 9 🛃 🖉 🧿 🕻                      | 3 🔊 🕵                 | .  🛃                                  |                                     |                     |                     |               | ES 🔺 🕨 🖗               | 03:17 p          |

## 8. Se abre en otra ventana

| 🔺 Ing Financiero 🛛 🗙 🗋 Detall | eIntereses_00010000 ×     |                                 |                                                                                |                                                   |                 |            | - @ X                    |
|-------------------------------|---------------------------|---------------------------------|--------------------------------------------------------------------------------|---------------------------------------------------|-----------------|------------|--------------------------|
| ← → C 🗋 file:///C:/Users/Adol | foC/Downloads/DetalleInte | reses_000100000212              | 000%20(1).pdf                                                                  |                                                   |                 |            | ☆ =                      |
|                               | ġ                         | ALCALI<br>SI<br>DETALLE<br>DIST | DIA MUNICIPAL DE<br>CRETARIA DE HAC<br>DE LIQUIDACION PO<br>RACCION BIEN ADMIN | E MALAMBO<br>DIENDA<br>DR DE INTERES<br>NISTRDA!! |                 |            |                          |
|                               | PREDIO                    | DIRECCION                       |                                                                                |                                                   | MATRICULA       |            |                          |
|                               | 00010000212000            | EL SAGRADO PARCELA              | 27                                                                             |                                                   | 040-62255       |            |                          |
|                               | PROPIETARIO               |                                 |                                                                                | ÁREA TERRENO                                      | ÁREA CONSTRUIDA |            |                          |
|                               | CABRERA CASTRO O          | CTACIANO                        |                                                                                | 52.000                                            | 0               |            |                          |
|                               | VIGENCIA: 2001            |                                 |                                                                                |                                                   |                 |            |                          |
|                               | TASA AMBIENTAL            |                                 |                                                                                |                                                   |                 |            |                          |
|                               | DESDE HASTA               | BASE %INTERE                    | S Nro DIAS                                                                     |                                                   | VALOR           |            |                          |
|                               | 01/08/2006 01/09/2006     | 5.952,00 22,6                   | 3 31                                                                           |                                                   | 114,00          |            |                          |
|                               | 01/09/2006 01/10/2006     | 5.952,00 22,5                   | 8 30                                                                           |                                                   | 110,00          |            |                          |
|                               | 01/10/2006 01/01/2007     | 5.952,00 22,6                   | 7 92                                                                           |                                                   | 339,00          |            |                          |
|                               | 01/01/2007 26/02/2007     | 5.952,00 32,0                   | 9 56                                                                           |                                                   | 292,00          |            |                          |
|                               | 26/02/2007 01/04/2007     | 5.952,00 20,7                   | 5 34                                                                           |                                                   | 115,00          |            |                          |
|                               | 01/04/2007 01/07/2007     | 5.952,00 25,1                   | 3 91                                                                           |                                                   | 372,00          |            |                          |
|                               | 01/10/2007 01/01/2008     | 5.952.00 31.6                   | 9 92                                                                           |                                                   | 477.00          |            |                          |
|                               | 01/01/2008 01/04/2008     | 5.952,00 32,7                   | 5 91                                                                           |                                                   | 485,00          |            |                          |
|                               | 01/04/2008 01/07/2008     | 5.952,00 32,8                   | 8 91                                                                           |                                                   | 487,00          |            |                          |
|                               | 01/07/2008 01/10/2008     | 5.952,00 32,2                   | 7 92                                                                           |                                                   | 483,00          |            |                          |
|                               | 01/10/2008 01/01/2009     | 5.952,00 31,5                   | 3 92                                                                           |                                                   | 472,00          |            |                          |
|                               | 01/01/2009 01/04/2009     | 5.952,00 30,7                   | 1 90                                                                           |                                                   | 449,00          |            |                          |
|                               | 01/04/2009 01/06/2009     | 5.952,00 30,4                   | 2 61                                                                           |                                                   | 302,00          |            |                          |
|                               | 01/10/2009 01/01/2010     | 5.952.00 25.9                   | 2 92                                                                           |                                                   | 388.00          |            |                          |
|                               | 01/01/2010 01/04/2010     | 5.952,00 24,3                   | 1 90                                                                           |                                                   | 354.00          |            |                          |
|                               | 01/04/2010 01/07/2010     | 5.952,00 22,9                   | 7 91                                                                           |                                                   | 340,00          |            |                          |
|                               | 01/07/2010 01/10/2010     | 5.952,00 22,4                   | 1 92                                                                           |                                                   | 335,00          |            |                          |
|                               | 01/10/2010 01/01/2011     | 5.952,00 21,3                   | 2 92                                                                           |                                                   | 319,00          |            |                          |
|                               | 01/01/2011 01/04/2011     | 5.952,00 23,4                   | 2 90                                                                           |                                                   | 343,00          |            | -                        |
|                               |                           |                                 | 1                                                                              |                                                   |                 | ES 🔺 🏲 🔁 🐠 | 03:18 p.m.<br>10/07/2014 |